# P54**TS"/** P54**TS₩2**™

# **OPERATION MANUAL**

- ── Pentium<sup>™</sup> P54C and P55C
- **256/512K Pipeline Burst Cache On Board**
- ──Intel® Pentium<sup>™</sup> 430FX Chipset
- Adaptec R PCI Fast /Wide /Ultra SCSI
- Enhanced IDE, Mode 3/DMA
- Enhanced Multi-IO

# PCI/ISA BUS MOTHERBOARD

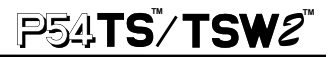

# **Preface**

 $\mathbf{C}_{ ext{ongratulation on purchasing this } \mathbf{P54TS/TSW2}}$  mainboard.

P54TS--CPU Pentium P54C and P55C (75-200MHz)

Adaptec® PCI Fast SCSI-2 port Dual Enhanced IDE ports 256K Pipeline Burst Cache on board Two 16550 UART ports ECP/EPP/SPP/Bi-direction parallel port Upto 2.88MB FDC port

TSW2--CPU Pentium P54C and P55C (75-200MHz)

Adaptec® PCI Wide / Ultra Wide SCSI-2 port Dual Enhanced IDE ports 512K Pipeline Burst Cache on board Two 16550 UART ports ECP/EPP/SPP/Bi-direction parallel port Upto 2.88MB FDC port

This manual describes the **P54TS/TSW2** for installations and configuration. This Pentium system board which support P54C / P55C CPU is based on Intel 82437FX Chipset provides high performance and offers system memory up to **128MB** with both Fast Page Mode and Extended Data Output (EDO Module for memory), full deep green function and enhanced IDE / Multi-IO.

This manual is subject to change without notice.

This manual contains information protected by copyright law. All rights are reserved. No any part of this document may be used or reproduced in any forms or by any means, or stored in a database or retrieval system, without prior written permission.

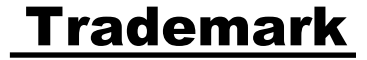

Intel<sup>®</sup> / Pentium is trade mark of Intel<sup>®</sup> Corporation and all other product names are trademarks and registered trademarks of their respective owners.

# **Contents**

# ₽54**TS / TS₩2**<sup>™</sup>

| Chapter | 1-  | Overview                                    | P3          |
|---------|-----|---------------------------------------------|-------------|
|         | 1.1 | Features                                    | P3          |
|         | 1.2 | Specifications                              | Р5          |
| Chapter | 2-  | Quick Installation                          | P6          |
| Chapter | 3-  | Hardware Installation                       | P8          |
|         | 3.1 | Preparation and Inspection                  | P8          |
|         | 3.2 | Placement                                   | P10         |
|         | 3.3 | CPU group                                   | P12         |
|         | 3.4 | Cache Memory                                | P16         |
|         | 3.5 | D-RAM Configuration                         | P16         |
|         | 3.6 | SCSI Interface                              | P18         |
|         | 3.7 | IDE Interface                               | P20         |
|         | 3.8 | Enhanced Multi-IO                           | P21         |
|         | 3.9 | Others                                      | P23         |
|         |     |                                             |             |
| Chapter | 4-  | Award BIOS Setup                            | P25         |
|         | 4.1 | Entering Setup                              | P25         |
|         | 4.2 | Standard CMOS Setup Menu                    | P26         |
|         | 4.3 | BIOS Feature Setup                          | P27         |
|         | 4.4 | Chipset Feature Setup Menu                  | P28         |
|         | 4.5 | Power Management Setup                      | P29         |
|         | 4.6 | PCI & Onboard I/O Setup Menu                | P29         |
|         | 4.7 | Load Setup Default Menu                     | P30         |
|         | 4.8 | Password Setting Menu                       | P30         |
|         | 4.9 | IDE HDD Auto Detection                      | P31         |
|         | 4.A | Save & Exit Setup                           | P31         |
|         | 4.B | Exit Without Saving                         | P31         |
| Chapter | 5-  | SCSI BIOS Setup                             | P32         |
| 11      | 51  | When to Use the SCSI Select Litility        | P32         |
|         | 5.2 | SCSI Select Utility ontion                  | P33         |
|         | 53  | Configure / View Host Adapter Settings Menu | P33         |
|         | 54  | SCSI Disk Utilities                         | 1 33<br>P40 |
|         | 5.4 | SCSI Disk Otinites                          | 140         |

# CHAPTER 1 Overview

## **1.1 Features**

This **P54TS/TSW2** is designed with Intel 82437FX PCI chipset which is developed by INTEL Corporation to fully support Intel Pentium PCI/ISA system. The Intel "82437FX" chip set provides increased integration and improved performance designs. This system board also provides Adaptec Fast/Wide/ Ultra SCSI-2 port, an integrated dual PCI IDE channels which support ATA-2 PIO mode 3 / 4 hard disk as well as DMA mode, controller with two high performance PCI IDE interfaces for up to four IDE devices ( hard disk devices, CD-ROM device, etc.). With the built-in enhanced multi- I/O interface provides the standard floppy interface (up to 2.88 MB), two 16 Byte FIFO high speed 16550 UART serial port and fully compliance IEEE 1284 printer port which support the EPP/ECP capable parallel port. This system board provides not only high performance but also stability and is suitable for file server or CAD/ CAM purpose. Of course, care must be taken when inserting memory module, inserting Intel P54C / P55C processor or even plugging PCI card into associated slots to avoid damaging any circuits or sockets on board. A cooling fan is required when installing P54C/P55C processor due to over-heat.

This system board supports standard Fast Page or EDO (Extended Data Output or Hyper Page Mode)DRAM. The EDO DRAM is designed to improve the DRAM read performance. Provides four 72-pins SIMM sockets for memory expansion. Flexible in inserts 1M x 32(4MB), 2M x 32(8MB), 4M x 32(16MB), and 8M x 32(32MB)SIMM modules. The memory timing requires 70 ns Fast page devices or 60 ns EDO DRAM. This system board requires minimum of 8MB system memory and maximum of 128MB while the pipelined burst cache memory can be 256KB or 512KB to increase system performance.

#### ■CPU:

CPU socket (socket 7) supports the flexibility of different type of current and future Intel® Pentium processor. This 321 pin CPU socket is pin-topin to 320 pin socket 5. Support VRM(Voltage Regulator Module) for P54C and P55C processor. One jumper design, while choosing your CPU speed.

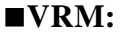

# P54**TS<sup>\*</sup>/TSW2**\*\*

The feature of P55C is target at 2.5 volt for the core logic and 3.3 volt for the I/O logic of CPU. The VRM (Voltage Regulator Module) is defined to replace the on-board 3.3 volt regulator design and provide 2.5 volt for these features CPU.

#### ■Cache memories:

High performance write back secondary cache. This supports Pipelined Burst Cache 256K for P54TS and 512K for P54TSW2 on board that is the manufacture default.

#### **BIOS**:

Award BIOS, on-screen "Plug & Play" setup for Adaptec SCSI, Enhanced IDE, and Multi-IO. Both **Flash ROM** (This ROM provides better upgrade ability for user to update their BIOS data on the system board) and EPROM are supported.

#### **Expansion slots:**

5 X 16-bits **ISA** slots for AT compatible add-on cards. 3 X 32-bits **PCI** slots for PCI compatible add-on cards. (PCI#2 is occupied by the Adaptec<sup>®</sup> SCSI, it is flexible for your choose while you install a prior or minor controller on this PCI bus.)

#### ■Memories:

Support up to **128MB** (minimum of 8MB, 4 x 72 pin SIMM module) on board. for both the Fast Page Mode and Extended Data Output (EDO) module.

## ■Fast/Wide/Ultra SCSI-2 interface:

- P54TS built in Adaptec<sup>®</sup> AIC-7850 chip for PCI Fast SCSI-2. P54TSW2 built in Adaptec<sup>®</sup> AIC-7880 chip for PCI Ultra Wide SCSI-2
- Data transfer rate up to 10MB/Sec for 8 bit Fast SCSI-2 (P54TS) Data transfer rate up to 40MB/Sec. for 16 bit Ultra Wide SCSI-2 (P54TSW2)
- Complete software driver from Adaptec<sup>®</sup> Inc., include EZ-SCSI for DOS/Windows<sup>®</sup>, Netware<sup>®</sup>, Windows<sup>®</sup> NT, OS/2, SCO Unix, Unixware.

#### ■IDE functions:

- Built in dual PCI Bus IDE Channels.
- Support ATAPI (AT Attachment Packet Interface)

#### ■Floppy Interface:

- Support both 3 1/2" and 5 1/4" floppy disk drives and Tape Drive
- (360K / 720K / 1.2M / 1.44M / 2.88MB)

# ₽54**75<sup>™</sup>∕75₩2**<sup>™</sup>

- Enabled/Disable selectable from system BIOS
- Non-Burst Mode DMA Option
- Byte Data FIFO
- Mode Driver (option)

#### ■Serial Port

- Two high speed 16550 UART serial port
- IRQ selectable for 3, 4, 10, 11.
- Address changeable form system BIOS
- NS16C550 compatible
- Programmable Baud Rate Generator

#### ■Parallel Port:

- IRQ selectable for IRQ5(278h), 7IRQ(378h/3BCh) from system BIOS.
- Standard mode--Compatible with IBM PC/AT Printer port
- **EPP Mode** --Enhanced Parallel Port compatible(EPP) compatible with IEEE 1284
- ECP Mode -- Microsoft & Hewlett Packard Extended
- Capabilities Port (ECP) Compatible
- Incorporates ChiProtect Circuit for protection against damage due to printer power-on

#### ■Others function:

- Support both Fast Page DRAM or EDO DRAM SIMM.
- Support Pentium CPU SMM (System Management Mode).
- Using Embedde Battery in RTC (Real Time Clock) which provides environmental protection and longer battery life.

## **1.2 Specifications**

#### ■Physical Dimensions:

- Length: 330mm / Width: 220mm
- **Environmental Requirements:**

Temperature 0-55 degrees C (operating or storage) 5% to 95% non-condensing relative humidity

# CHAPTER 2

# **Quick Installation**

We have the manufacture default setting :

# P54**TS/TSW2**

- 1) CPU Clock at 100 MHz
- 2) VRM not installed
- 3) Adaptec SCSI Chip Enabled
- 4) <u>Fast SCSI-2 Enabled</u> (P54TS) <u>Wide SCSI-2 Enabled.</u> (P54TSW2)
- 5) SCSI Terminator Control by BIOS
- 6) Enhanced Multi-IO Chip Enabled
- 7) <u>256K Pipeline Burst Cache</u> on board(P54TS) <u>512K Pipeline Burst Cache</u> on board(P54TSW2)
- 8) Printer ECP Mode at DMA3
- 9) Printer at IRQ7, Address at 378h
- 10) Serial 1 at IRQ4, Serial 2 at IRQ3
- 11) PS/2 MOUSE at IRQ 12

Reference to the **Chapter 3** & **Chapter 4**, if you have devices conflict with the manufacture default.

## Step 1. Install CPU and Cooler

Make sure the Clock Frequency is set to the same as the CPU installed. (Choose the CPU speed by one jumper on JP14)

- Step 2. Install the memory Plug at least 2 pieces of 72 pins Micro Edge DRAM modules.
- Step 3. Install display controller and connect I/O ports

This system board is designed using **PCI** (Peripheral Component Interconnect) and **ISA** (Industry Standard Architecture) interface controller. This support +5Volt interface slots. All PCI interface controllers must be PCI Rev 2.0 compliant.

- **Step 4.** Connect the power supply Connect P8 and P9 from power supply output.
- Step 5. Power on the system Turn on the Computer power.
- Step 6. Setting up the system

# P54**TS<sup>\*</sup>/TSW2**\*\*

Enter the "**Setup Menu**" screen by press the "**Del** " key while power on or warm reset the system. Always "**LOAD SETUP DEFAULT**" at first and select others necessary that your system require.

- Step 7. Save the setup data to the CMOS Exit the "Setup Menu " screen and then write to CMOS RAM. And enjoy the high performance system board.
- Step 8. After boot your system O.S., insert the Adaptec® EZ-SCSI Installation diskette in a floppy disk drive and follow the EZ-SCSI operation manual or reference to Adaptec® 7800 Family Set manual which will guide you to install the Netware®, Windows® NT, OS/2, SCO UNIX®, Unixware®..

# **CHAPTER 3** Hardware Installation

# **3.1 Preparation and Inspection**

The **P54TS/TSW2**, like all electronic equipment is static sensitive. Please take the proper precautions when handling this board. You should avoid static up. If possible, You should ground yourself by touching a metal table or your

computer frame. Keep the board in its conductive wrapping until it is configured and ready to be installed in your system.

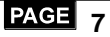

# P54**TS<sup>\*</sup>/TSW2**\*\*

For installation, you may need some or all of the following tools:

- SCSI HDD drive/devices manual(s).
- IDE HDD drive/devices and floppy drive manual(s).
- Peripherals that connect to your system's manual(s).
- MS DOS diskettes with FDISK and FORMAT programs.
- Medium size flat blade screwdriver.
- Medium sized Phillips head screwdriver.
- A 3/16 inch nut driver or wrench.

You should find the Following components when open the box :

- 1. P54TS/TSW2 mainboard.
- 2. This Operation Manual
- 3. Adaptec<sup>®</sup> software driver Diskette (EZ-SCSI).
- 4. Adaptec<sup>®</sup> 7800 Family Manager Set software driver Diskette.
- 5. Adaptec<sup>®</sup> EZ-SCSI Manual.
- 6. Adaptec<sup>®</sup> 7800 Family Manager Set Manual.
- 7. 50 pins internal SCSI-2 signal flat cable.
- 8. 40 pins internal IDE signal cable.
- 9. 34 pins internal Floppy Disk Drive signal cable.
- 10. 10 pins IDC flat cable to 9 pins D-Sub male RS-232 connector.
- 11. 26 pins IDC flat cable to 25 pins D-Sub female printer signal flat cable.
- 12. 10 pins IDC flat cable to 25 pins D-Sub male RS-232 connector.
- 13. 68 pins internal Wide SCSI cable (for P54TSW/TSW2 only).
- 14. 1 x 5 pins IDC flat cable to L-frame 5 pins PS-2 mouse port.
- 15. CPU Cooler (optional)
- 16. External SCSI-2 port expansion kit (optional).
- 17. High speed printer port software driver(optional).
- 18. 3 Mode Driver (option)

₽54**TS ⁄ TS₩2**®

**3.2 Placement** 

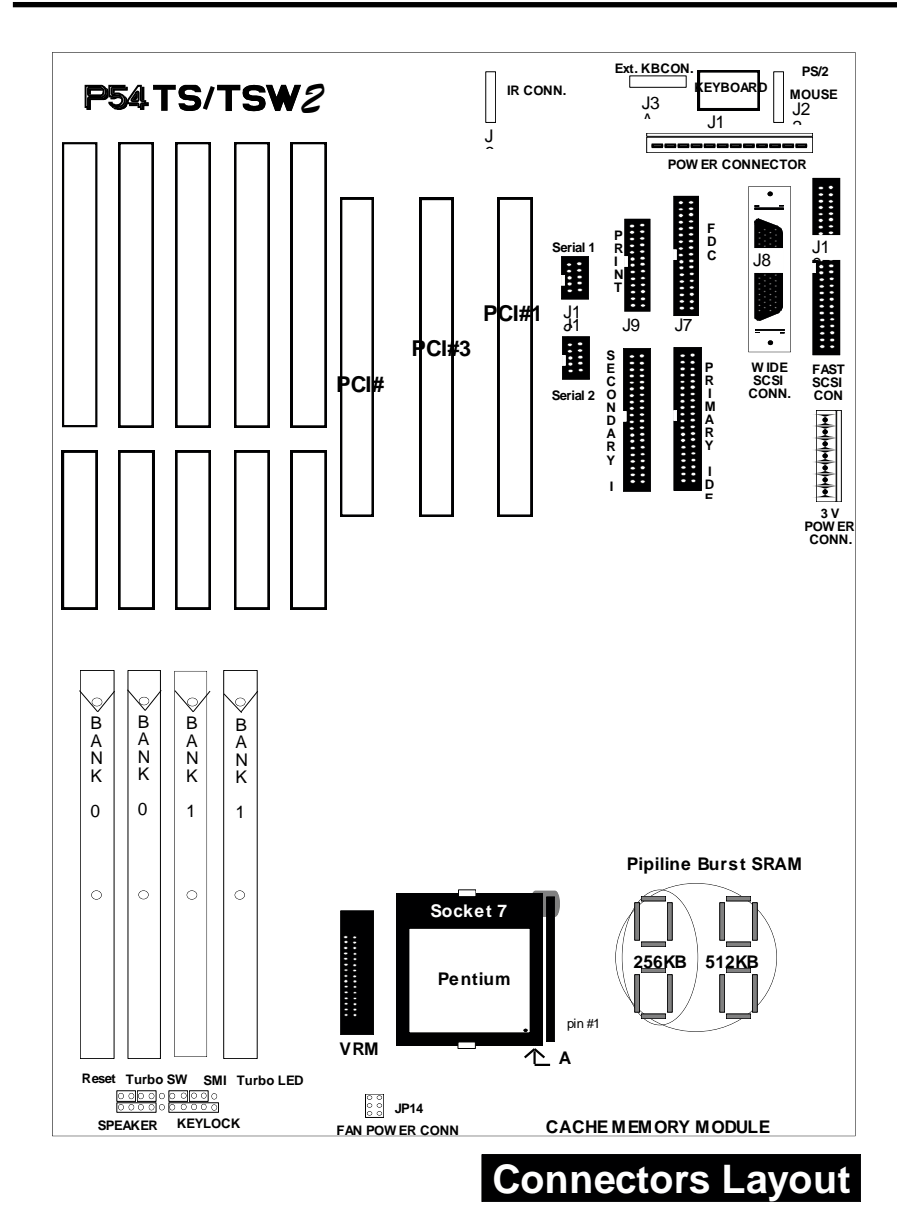

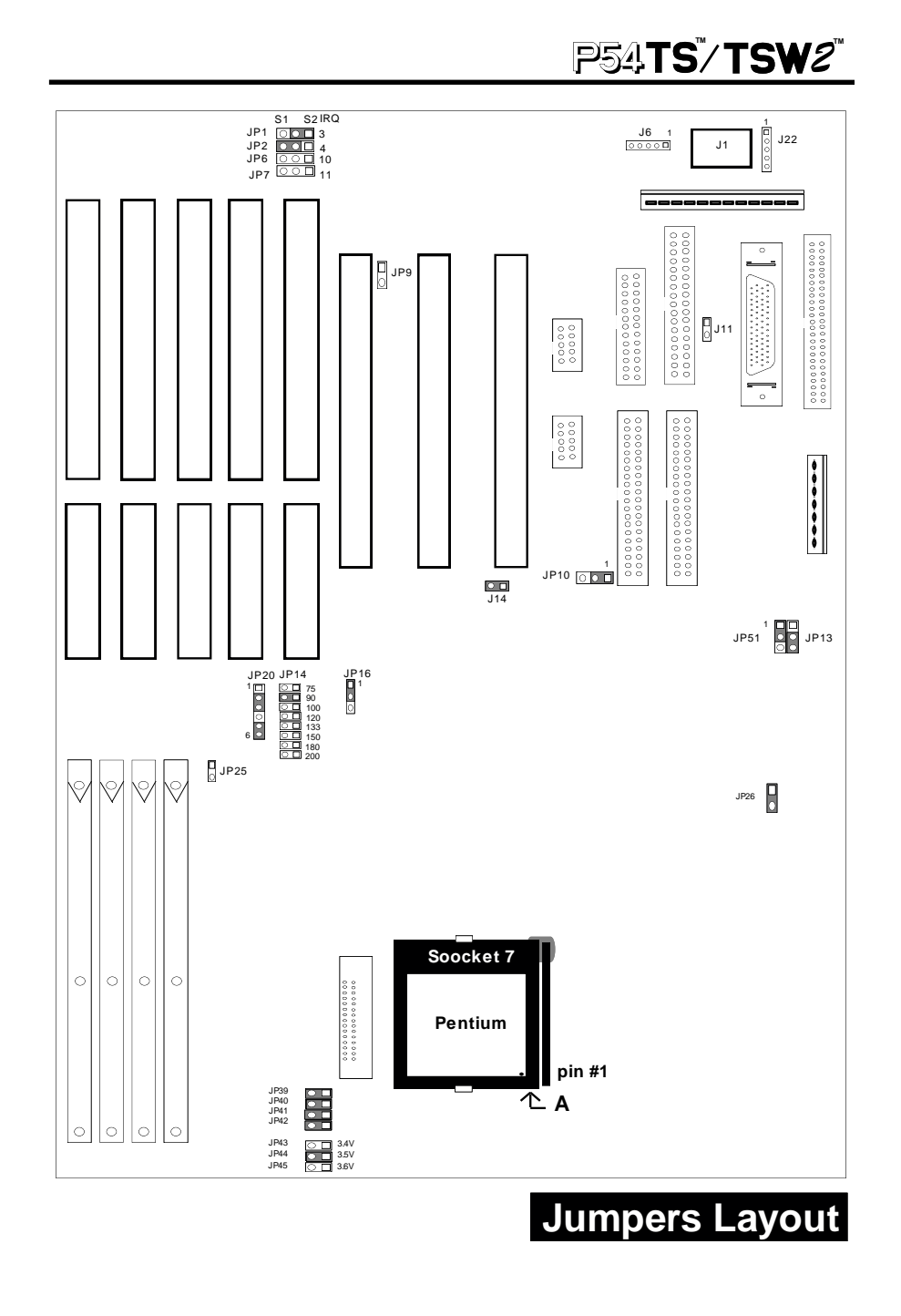

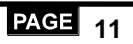

P54TS/TSW2

## 3.3 CPU group 3.3.1 CPU Socket

This CPU socket provides flexibility for P54C/P55C Intel Pentium , Pentium OverDrive and Pentium future processors. When installing the P54C/P55C CPU into the Zero Insertion Force (ZIF) socket should be very carefully. Lift the handle of this 321 Pin ZIF socket up carefully and insert the Pentium P54C / P55C CPU into ZIF socket. And make sure the CPU Pin 1 is with the square base and it goes to particular hole on the ZIF socket. Once you match the hole with Pin 1 then gently insert the CPU and press socket handle down.

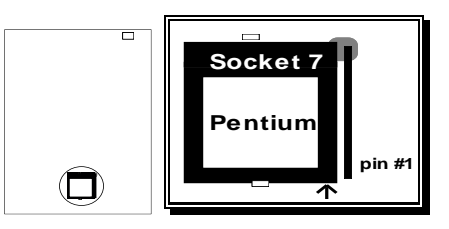

## 3.3.2 J17 CPU Cooler Fan Power Connector

Warning !!! Warning !!! Warning !!!

**CPU** Cooler is required to be placed on top of the CPU all the times to prevent CPU over-heat.

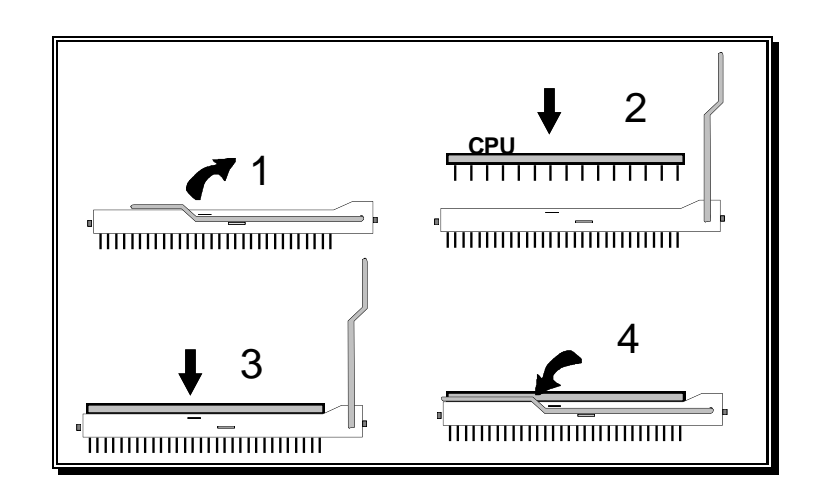

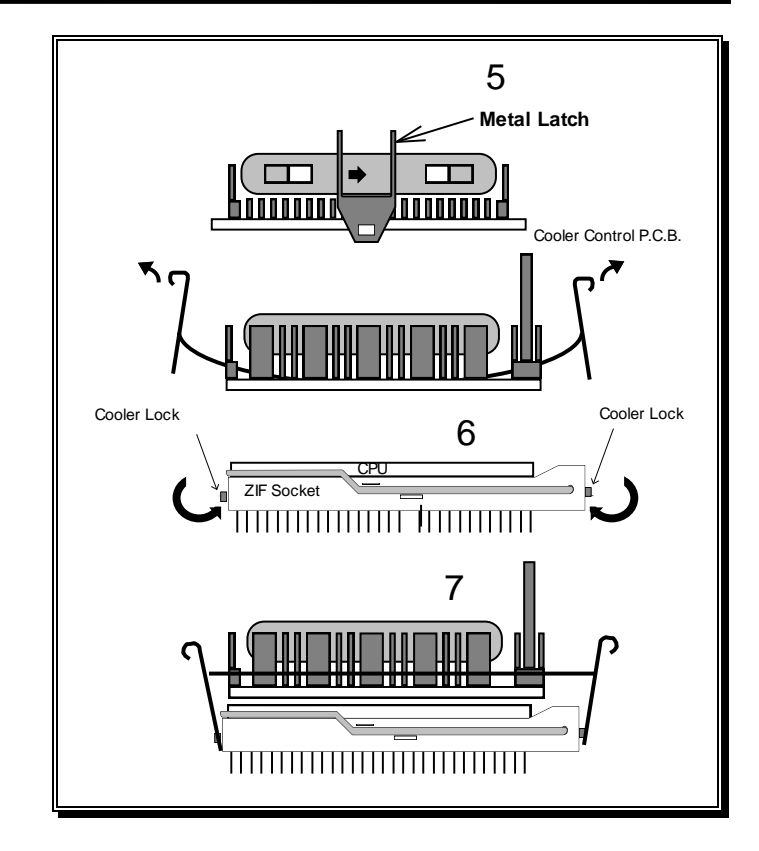

The CPU fan power connector is a 2 x 3 pin jumper.

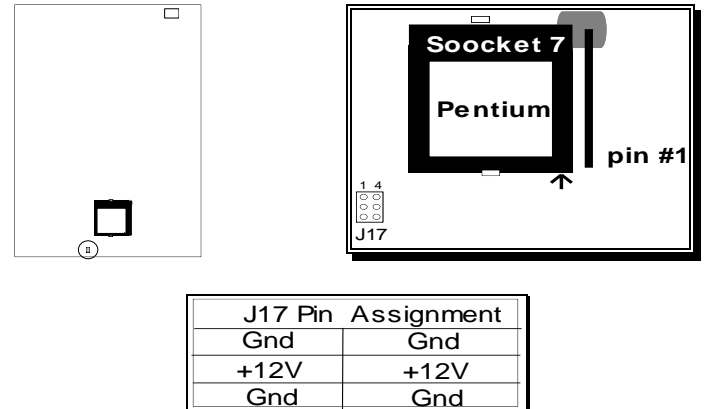

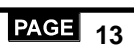

Gnd

# P54TS/TSW2

## 3.3.3 CPU Clock Select

- **J**P14 is a 2 X 9 pin jumper, with one "colored" jumper cap on it. One and only one jumper cap need to put on this connector for selecting the CPU clock. Just put the colored yellow jumper cap to the speed your CPU really is (the CPU internal/external clock ratio and ISA clock will be automatically selected by setup the JP14)

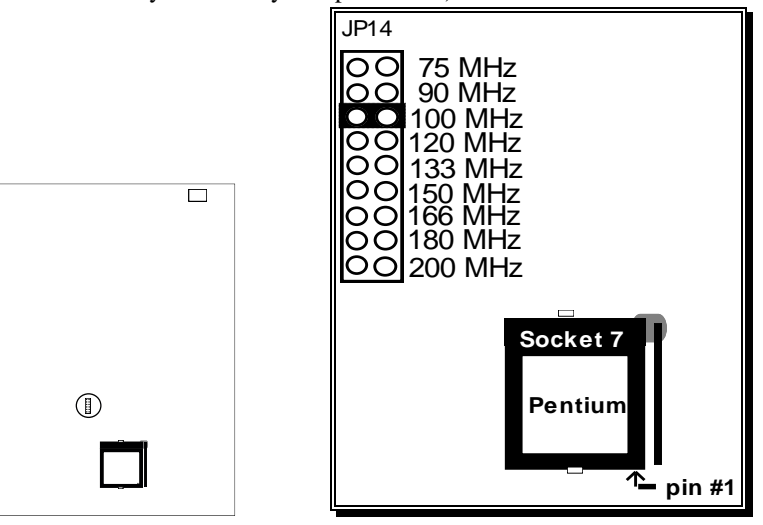

## 3.3.4 CPU Voltage Select (JP43)

The on-board regulator provides different CPUs voltage selection, this can support the Intel Pentium, Pentium-VR, Pentium-VRE CPUs.

| Processor   | working voltage(V) | Suggest voltage (V) |
|-------------|--------------------|---------------------|
| Pentium     | 3.315 - 3.465      | 3.45                |
| Pentium-VR  | 3.3 - 3.465        | 3.45                |
| Pentium-VRE | 3.45 - 3.6         | 3.55                |
|             |                    |                     |

| JP43        | 1-2  | 3-4      | 5-6   |
|-------------|------|----------|-------|
| CPU Voltage | 3.3V | 3.45V    | 3.55V |
|             |      | *Default |       |

3.3.5 P54C/P55C Select (JP16)

# P54**TS<sup>\*</sup>/TSW2**\*\*

| CPU              | JP16 | Clock for CPU | Note     |
|------------------|------|---------------|----------|
| P54C/P54CS/P54CT | 1-2  | 5 V spec      | *Default |
| P55C             | 2-3  | 3.3 V spec    |          |

## 3.3.6 VRM (Voltage Regulator Module) Connector

The VRM moves voltage regulation onto a module to support various CPUs with different voltage requirements in one system board. This VRM is a DC-to-DC converter mounted on a PCB with a standardlize interface to this system board.

| CPU Type Speed            | <b>CPU Core Voltage</b> | VRM             |
|---------------------------|-------------------------|-----------------|
| P54C (754/90/100/120-133) | 3.3 V                   | Option          |
| P54CS (120/133)           | 3.3 V                   | Option          |
| P54CT                     | 3.3 V                   | Option          |
| P55C (150/166)            | 2.5 V                   | supplied by OEM |

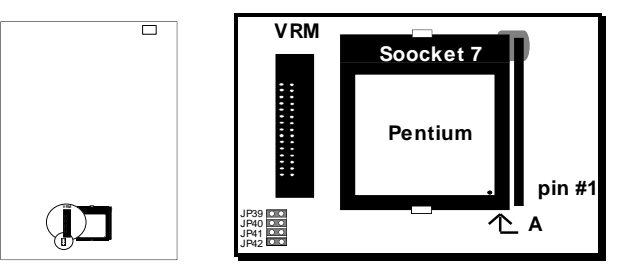

JP39,JP40,JP41,JP42 In order to support both VRM and Non-VRM applications, The JP39 to JP42 need to be set as follow.

Warning: Once the VRM has been installed, the JP39, JP40, JP41, JP42 must taken out.

|             | No VRM Installed | VRM Installed |
|-------------|------------------|---------------|
| JP39        | On               | Off           |
| <b>JP40</b> | On               | Off           |
| JP41        | On               | Off           |
| JP42        | On               | Off           |
|             | *Default         |               |

## **3.4 Cache Memory**

The cache memory support for pipilined burst SRAM, this will peerform at least 10% faster than traditional asynchronous SRAM. Manufacture default will be P54TS for 256K and P54TSW2 for 51K on-board.

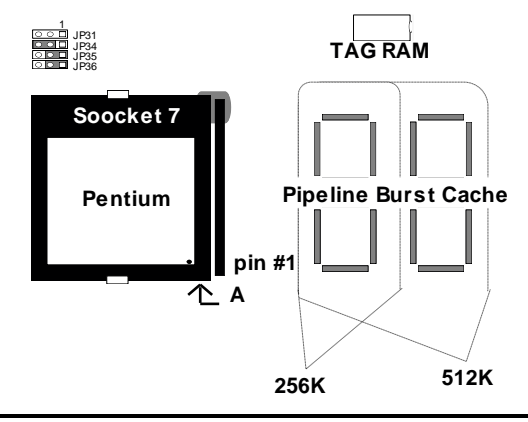

# **3-5 D-RAM Configuration**

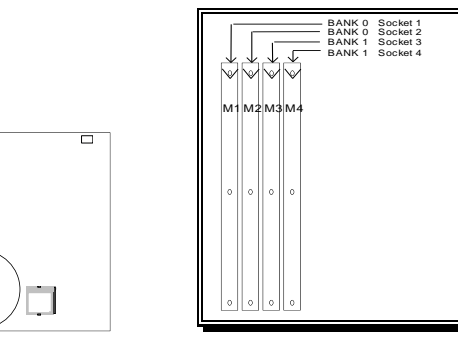

| BANK 0       | BANK 1       | Total Size  |
|--------------|--------------|-------------|
| Socket 1 & 2 | Socket 3 & 4 | 1 through 4 |
| 4MB x 2      | Empty        | 8MB         |
| 8MB x 2      | Empty        | 16MB        |
| 16MB x 2     | Empty        | 32MB        |
| 32MB x 2     | Empty        | 64MB        |
| Empty        | 4MB x 2      | 8MB         |
| Empty        | 8MB x 2      | 16MB        |
| Empty        | 16MB x 2     | 32MB        |
| Empty        | 32MB x 2     | 64MB        |

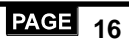

| 4MB x 2  | 4MB x 2  | 16MB  |
|----------|----------|-------|
| 4MB x 2  | 8MB x 2  | 24MB  |
| 4MB x 2  | 16MB x 2 | 40MB  |
| 4MB x 2  | 32MB x 2 | 72MB  |
| 8MB x 2  | 4MB x 2  | 24MB  |
| 8MB x 2  | 8MB x 2  | 32MB  |
| 8MB x 2  | 16MB x 2 | 48MB  |
| 8MB x 2  | 32MB x 2 | 80MB  |
| 16MB x 2 | 4MB x 2  | 40MB  |
| 16MB x 2 | 8MB x 2  | 48MB  |
| 16MB x 2 | 16MB x 2 | 64MB  |
| 16MB x 2 | 32MB x 2 | 96MB  |
| 32MB x 2 | 4MB x 2  | 72MB  |
| 32MB x 2 | 8MB x 2  | 80MB  |
| 32MB x 2 | 16MB x 2 | 96MB  |
| 32MB x 2 | 32MB x 2 | 128MB |

**NOTE:** 1. P54TS/TSW2 support both Fast Page DRAM or EDO DRAM SIMMs,but they cannot be mixed within the same memory bank.

- 2. SIMMs can be parity (x 36) or non parity (x 32).
- **3**. The 70 ns Fast Page Mode or 60 ns EDO DRAM is recommended.
- 4. The "BANK" means 64 Bit, supports two BANKs in this main baod

BANK 0 = Socket 1 + Socket 2 BANK 1 = Socket 3 + Socket 4

## **3.6 SCSI Interface**

## 3.6.1 J10 Fast SCSI-2 Connector

J10 is a 50 pins 8 bit internal SCSI-2 connector. It attaches the SCSI cable(s) from the P54TS/TSW2 SCSI controller to the SCSI peripherals. Be-sure the cable's colored side should align to pin #1 of this connector.

# P54**TS/TSW2**

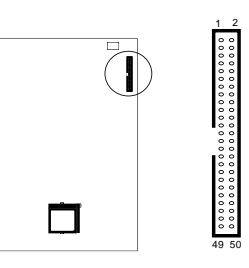

## 3.6.2 J8 Wide SCSI-2 Connector (P54TSW2 only)

J8 is a 68 pins 16 bit Wide SCSI-2 connector. It attaches the SCSI cable(s) from the P54TSW2 SCSI port to the SCSI peripherals. (reference to JP26)

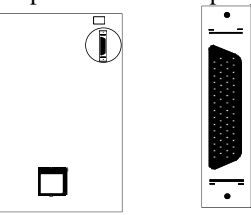

## 3.6.3 Link Wide & Fast SCSI-2 devices (P54TSW2 only)

The SCSI devices are cabled together in a single, connected series. This SCSI cable must run sequentially from one device to the next, with no branches.

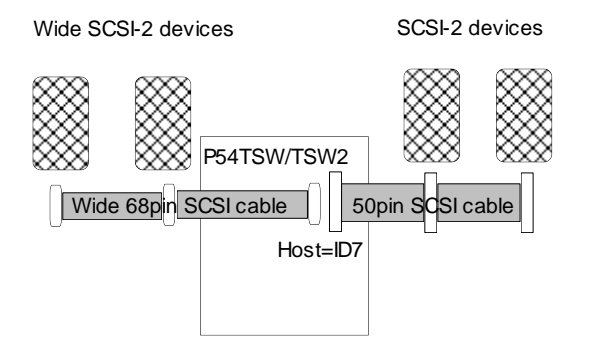

\*Reference to Chapter 5. SCSI Select Utility for software setup.

## 3.6.4 Set SCSI IDs

# P54**TS<sup>\*</sup>/TSW2**\*\*

You must assign a different SCSI ID to each device on the SCSI bus connected to the P54TS/P54TSW2 system board. See your SCSI device documentation for directions on how to determine the ID and change it.

■bit SCSI devices that connect to Fast SCSI-2 connector can be assigned ID from 0 to 7. And 16 bit Wide SCSI devices that connect to Wide SCSI connector can be assigned from 0 to 15. Normally, the host will use ID7.

■SCSI ID0 is best use for SCSI hard disk to be used as your computer's boot device, ID1 is best reserved for a secondary SCSI hard disk.(This is only when you use the SCSI hard disks and devices.)

## 3.6.5 J11 SCSI-2 LED

J11 is a 2 pins connector.

| Pin | Assignment      |  |
|-----|-----------------|--|
| 1   | LED anode (+)   |  |
| 2   | LED cathode (-) |  |

## 3.6.6 SCSI-2/Wide SCSI Select (P54TSW2 only)

JP26 is a 2 pin jumper connector. The mini-jumper cap should be put on this jumper, if any wide SCSI devices were connected to this wide SCSI port.

| Function            | JP26 | Note     |
|---------------------|------|----------|
| SCSI-2 enabled      | off  | *Default |
| Wide SCSI-2 enabled | on   |          |

## 3.6.7 SCSI Chip Select

JP10 is a 3 pin jumper connector.

| Function | JP10 | Note     |
|----------|------|----------|
| Enabled  | 1-2  | *Default |
| Disabled | 2-3  |          |

### 3.6.8 SCSI Terminator Control

JP13 is a 3 pin jumper connector. This is for Low byte SCSI-2 Terminator.

| Function                      | JP13 | Note     |
|-------------------------------|------|----------|
| Terminator always On          | 1-2  |          |
| Terminator always Off         | off  |          |
| Terminator Controlled by BIOS | 2-3  | *Default |

JP51 is a 3 pin jumper connector. This is for High byte SCSI Terminator. (For Wide SCSI only)

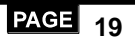

| Function              | JP51 | Note     |
|-----------------------|------|----------|
| Terminator always On  | 1-2  | *Default |
| Terminator always Off | off  |          |

# 3.7 IDE Interface

## 3.7.1 Primary, Secondary IDE Connectors

Primary / Secondary IDE are 40 pins internal IDE port connectors. Use a 40 pins flat cable to connect between this connector and the IDE devices. Normally put the boot-up hard disk at the primary IDE channel and other IDE devices at the secondary IDE channel (like CD-ROM). Each IDE connector can connect for two IDE devices and do not forget to set the first IDE device to "Master" and second IDE device to "Slave" when you connect two IDE devices in one connector.

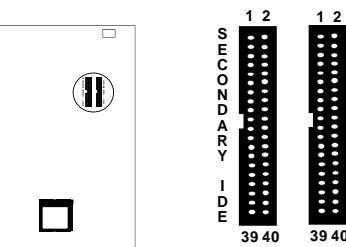

## 3.7.2 J14 IDE LED

J14 is a 2 pins LED connector.

|     | 1               |
|-----|-----------------|
| Pin | Assignment      |
| 1   | LED anode (+)   |
| 2   | LED cathode (-) |

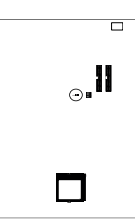

## 3.8 Enhanced Multi-IO 3.8.1 Multi-IO Chip Control

JP9 is a 2 pin jumper connector.

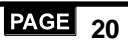

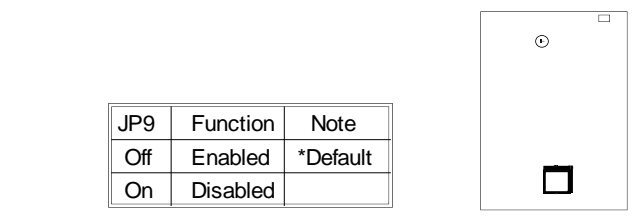

## 3.8.2 J11 FDC Connector

J11 is a 34 pins internal Floppy port connector. Use 34 pins flat cable to connect between this connector and floppy drives.

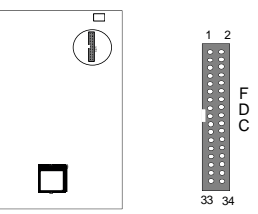

## 3.8.3 J15 Printer Connector

J15 is a 26 pins connector for parallel port. Use a 26 pin IDC flat cable to convert internal port to a standard 25 pin external D-Sub connector.

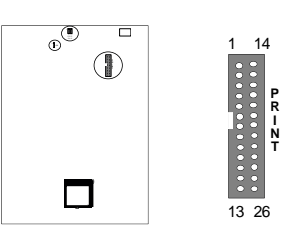

Following selection is all controled by the BIOS: ECP Mode DMA Channel Select by BIOS printer Port Address and IRQ Select by BIOS (378h/3BC with IRQ7, 278h with IRQ5.)

## Printer and IEEE 1284 cable

The IEEE 1284 compliant cables have better features on the following:

- ✓ Twisted pairs of conductors
- ✓Full foil shield
- ✓Wire braid

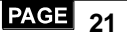

# P54TS/TSW2

✓Controlled impedance -- 62 ohm ✓Limited cross-walk

With these features will guarantee the IEEE 1284 cable perform at much higher bandwidth rates that the fast Centronics, EPP and ECP modes perform at.

If you are using the ordinary parallel cables running at the EPP or ECP mode that this controller provided, you may experience that the data efforts.

## 3.8.4 J12/J13 Serial Port & IRQ Select

J12/J13 are 10 pins internal Serial 1/Serial 2 port connector. This system board provides two flat cable to convert internal Serial ports to a standard 9 and 25 pins external RS-232 port.

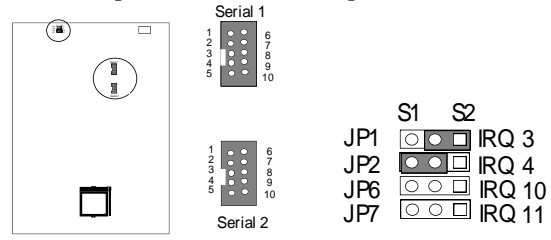

## 3.9 Others

## 3.9.1 Keyboard Connector

The keyboard connector is a 5-pin, circular-type DIN socket. It is used to connect the system board keyboard interface to any standard ATcompatible keyboard (84 or 101key type keyboards). The pin assignment are as follows:

| Θ        | Pin | Assignmemnt    |
|----------|-----|----------------|
|          | 1   | Keyboard clock |
|          | 2   | Keyboard data  |
|          | 3   | n/c            |
| <u> </u> | 4   | Ground         |
| Ļ        | 5   | VCC            |

## 3.9.2 Power Supply Connector

The power supply connector is 12-pin AT standard power connectors. They are used to connect power lines and power good signal from the power supply's P8 and P9 headers to the system board. The pin assignments for P8 and P9 are indicated below:

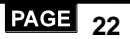

|           | Pin | P8 Description | Pin | <b>P9 Description</b> |
|-----------|-----|----------------|-----|-----------------------|
| $\square$ | 1   | Power Good     | 7   | Ground                |
|           | 2   | +5VDC          | 8   | Ground                |
|           | 3   | +12VDC         | 9   | -5VDC                 |
|           | 4   | -12V DC        | 10  | +5VDC                 |
|           | 5   | Ground         | 11  | +5VDC                 |
|           | 6   | Ground         | 12  | +5VDC                 |

## 3.9.3 Keylock, Speaker Turbo Switch, Turbo LED SMI Switch Connectors

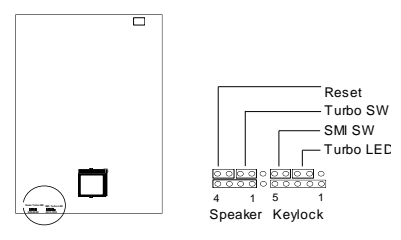

|              | Function                                  |  |  |
|--------------|-------------------------------------------|--|--|
| Reset Switch | On = Reset, Off = Normal                  |  |  |
| Turbo Switch | No use                                    |  |  |
| SMI Switch   | On = SMI , Off = Normal                   |  |  |
| Turbo LED    | Anode, Cathode                            |  |  |
| Speaker      | Sound Signal,NC,NC,+5V                    |  |  |
| Keylock      | Anode, NC, Cathode, Keyboard Inhibit, Gnd |  |  |

## 3.9.4 Flash EPROM Jumper Setting

Supports flash EPROM (ROM data can be changed on-board, without change/ replace the ROM chip) are supported. (Also reference to Chapter 4.C Award Flash Memory Writer.)

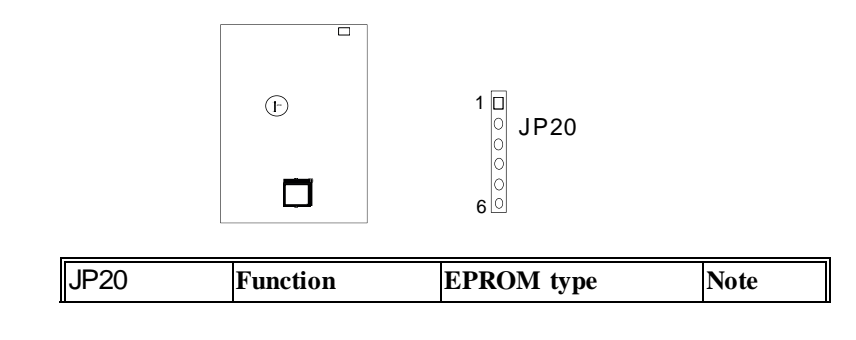

## P54**TS/TSW2**

| 1-2, 5-6 | Programming | 12V Flash EPROM |          |
|----------|-------------|-----------------|----------|
|          |             | support (28xxx) |          |
| 2-3, 5-6 | Programming | 5V Flash EPROM  | *Default |
|          |             | support (29xxx) |          |
| 2-3, 4-5 | Normal      | EEPROM or Flash |          |
|          |             | EPROM support   |          |

#### 3.9.5 PS 2 Mouse

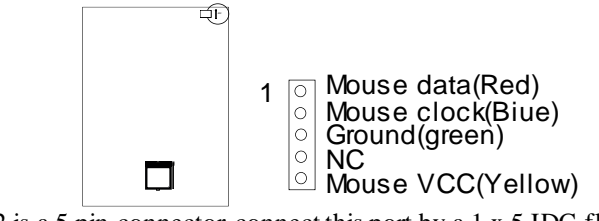

J22 is a 5 pin connector, connect this port by a 1 x 5 IDC flat cable to a L-frame mini-din PS/2 mouse connector.

# CHAPTER4 Aware BIOS Setup

A ward's ROM BIOS provides a built-in Setup program which allows user modify the basic system configuration and hardware parameters. The modified data will be stored in a battery-backed CMOS RAM, so data will be retained even the system power is off. In general, you are not required to change any data. Unless there is a conflict or you re-configuring system, this will need to enter new setup information. Following section describes how to use this program and propriate entries.

And, it is possible that battery failed which might cause data lose in CMOS RAM, then you need to re-enter the system's CMOS RAM and re-configure to get the suitable parameters.

## 4.1 Entering Setup

Press < Del > key while system power on or warm reset. This will allow you to enter Setup.

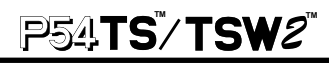

| ROM PCI/ISA BIOS (2A59CI3E)<br>CMOS SETUP UTILITY<br>AWARD SOFTWARE, INC. |                           |  |  |  |
|---------------------------------------------------------------------------|---------------------------|--|--|--|
| STANDARD CMOS SETUP                                                       | PASSWORD SETTING          |  |  |  |
| BIOS FEATURES SETUP                                                       | IDE HDD AUTO DETECTION    |  |  |  |
| CHIPSET FEATURES SETUP                                                    | SAVE & EXIT SETUP         |  |  |  |
| POWER MANAGEMENT SETUP                                                    | EXIT WITHOUT SAVING       |  |  |  |
| PCI CONFIGURATIONI/O SETUP                                                |                           |  |  |  |
| LOAD SETUP DEFAULTS                                                       |                           |  |  |  |
| Esc : Quit                                                                | <b>↑↓→←</b> : Select Item |  |  |  |
| F10 : Save & Exit Setup (Shift) F2 : Change Color                         |                           |  |  |  |
| Time, Date, Hard disk Type                                                |                           |  |  |  |

This menu shown the above major selection items and allow user to select any one of items. The selection is made by moving cursor (use the any direction keys) to the item and press "Enter" key. An on line help message at the bottom of this screen will guide you more clear and provide you better in understanding of each function. Once the selection was made, the menu selected item will appear, so the user can modify associated configuration parameters.

| Arrow key  | Move cursor to desired selection                              |  |
|------------|---------------------------------------------------------------|--|
| Esc key    | Main Menu Quit without saving changes into CMOS               |  |
|            | Status Page Setup Menu and Option Page Setup Menu.            |  |
|            | Exit current page and return to Main Menu                     |  |
| PgUp key   | Increase the numeric value or make changes                    |  |
| PgDn key   | Decrease the numeric value or make changes                    |  |
| + key      | Increase the numeric value or make changes                    |  |
| - key      | Decrease the numeric value or make changes                    |  |
| F1 key     | General help, only for Status Page Setup Menu and Opti        |  |
| (Shift) F2 | Change color from 16 colors. F2 select color forward, (Shift) |  |
| key        | F2 to select color backward                                   |  |
| F3 key     | Calendar, only fir Statue Page Setup Menu                     |  |
| F5 key     | Restore the previous CMOS value from CMOS, only for Option    |  |
|            | Page Setup Menu                                               |  |
| F6 key     | Load the default CMOS value from BIOS default table, only for |  |
|            | Option Page Setup Menu                                        |  |
| F7 key     | Load the default                                              |  |
| F10 key    | Save all the CMOS changes, only for Main Menu                 |  |

# 4.2 Standard CMOS Setup Menu

Choose STANDARD CMOS SETUP in the CMOS SETUP UTILITY menu that shown below. This STANDARD CMOS SETUP allows user to configure system setting, such as current date, time, type of hard disk, floppy disk drive, monitor type that installed in this system. For the memory size is by auto-detect by the system BIOS and will display for your reference. Move the highlighted bar to where you want to modify the parameters, then press "Enter" to select and follow the display at bottom of this screen's function keys.

| ROM PCV(SA BIOS (2A59CI3E)<br>STANDARD CMOS SETUP<br>AWARD SOFTWARE, INC. |                                                                                                    |       |      |       |         |          |         |        |
|---------------------------------------------------------------------------|----------------------------------------------------------------------------------------------------|-------|------|-------|---------|----------|---------|--------|
| Date :<br>Time :                                                          | Date : Tue, Jue 27 1995                                                                                           |       |      |       |         |          |         |        |
| HARD DISKS                                                                | TYPE                                                                                                    | SIZE  | CYLS | HEADS | PRECOMP | LANDZONE | SECTORS | MODE   |
| Primary Master                                                            | : User                                                                                                    | 233MB | 816  | 14    | 65535   | 815      | 40      | Normal |
| Primary Slave                                                             | : None                                                                                                    | 0MB   | 0    | 0     | 0       | 0        | 0       |        |
| Secondary Master                                                          | : None                                                                                                    | 0MB   | 0    | 0     | 0       | 0        | 0       |        |
| Primary Slave                                                             | : None                                                                                                    | 0MB   | 0    | 0     | 0       | 0        | 0       |        |
| Drive A : 1.2MB,<br>Drive B : 1.44MB                                      | Drive A : 1.2MB, 5.25 in<br>Drive B : 1.44MB, 3.5 in                                                              |       |      |       |         |          |         |        |
| Video : EGA / \                                                           | Video : EGA / VGA Base Memory : 640K<br>Extended Memory : 7168K<br>Other Memory : 384K                            |       |      |       |         |          |         |        |
| Halt on : All Errors Total Memory : 8192K                                 |                                                                                                    |       |      |       |         |          |         |        |
| Esc:Quit<br>F1 :Help                                                      | Esc: Quit ↓ ↑ → ← : Select Item PgUp/PgDn/+/- : Modify   F1 : Help (Shift) F2 : Change Color F3 : Toggle Calender |       |      |       |         |          |         |        |

If you are not familiar with the hard disk type, you can also use the IDE HDD AUTO DETECTION at main screen. Or reference to your hard disk operation manual.

| CYLS     | number of cylinders |
|----------|---------------------|
| HEADS    | number of heads     |
| PRECOMP  | write precomp       |
| LANDZONE | landingzone         |
| SECTORS  | number of sectors   |
| MODE     | normal, LBA, large  |

If a hard disk has not been installed select NONE and press < Enter >.

## 4.3 BIOS Features Setup

Select the BIOS FEATURES SETUP in CMOS SETUP UTILITY menu allows user to change system related parameters in display menu. This menu shows all the manufacture's default value of this system board.

# P54TS7TSW2

Again, user can move the cursor by pressing direction keys and  $\langle PgUp \rangle$  or  $\langle PgDn \rangle$  keys to modify the parameters. Also, press  $\langle F1 \rangle$  key to display help message of the selected items.

This setup program also provides 2 convenient ways to load the default parameters data from BIOS (By press F6) or from CMOS (By press F7) area if shown data is corrupted. This provides the system a capability to recover from any possible error.

| ROM PC/ISA BIOS (2A59C13E)<br>BIOS FEATURES SETUP<br>AWARD SOFTWARE, INC.                                                                                                    |                                                                                                    |                                                                                                    |  |  |  |
|----------------------------------------------------------------------------------------------------|----------------------------------------------------------------------------------------------------|----------------------------------------------------------------------------------------------------|--|--|--|
| Virus Warning<br>CPU Internal Cache<br>External Cache<br>Quick Pow er On Self Test<br>Boot Sequency<br>Sw ap Floppy Drive<br>Boot Up Floppy Seek<br>Boot Up NumLock Status<br>Boot Up System Speed<br>Gate A20 Option<br>Typematic Rate Setting<br>Typematic Rate (Chars/Sec)<br>Typematic Delay *Msec | : Disable<br>: Enabled<br>: Enabled<br>: Enabled<br>: A, C<br>: Disabled<br>: On<br>: High<br>: Fast<br>: Disable<br>: Fast<br>: Disable<br>: 250 | Video BIOS Shadow : Enabled<br>C8000-CBFFF Shadow : Disable<br>C0000-D7FFF Shadow : Disable<br>D4000-D7FFF Shadow : Disable<br>D8000-DBFFF Shadow : Disable<br>DC000-DFFFF Shadow : Disable |  |  |  |
| Security Option                                                                                                    | : Setup                                                                                                    | ESC: Quit Arrow : Select Iter<br>F1 : Help PU/PD/+/- : Modify<br>F5 : Old Value (Shift) F2 : Color<br>F6 : Load BIOS Defaults<br>F7 : Load Setup Defaults                                   |  |  |  |

## 4.4 Chipset Features Setup Menu

Choose the CHIPSET FEATURES SETUP in the CMOS SETUP UTILITY menu to display following menu.

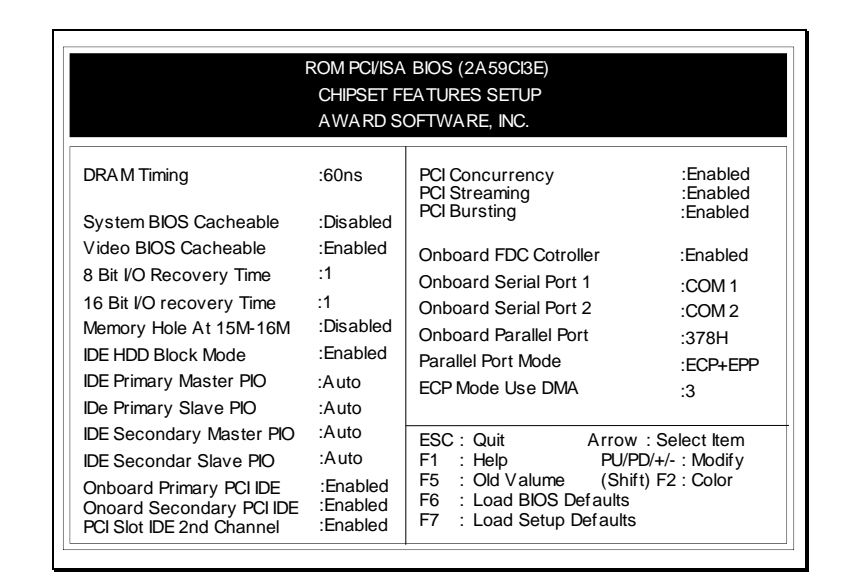

## 4.5 Power Management Setup

Choose the POWER MANAGEMENT SETUP in the CMOS SETUP UTILITY menu to display following menu. This menu allows user to modify the power management parameters and IRQ signals. In general, these parameters should not be changed unless it's absolutely necessary.

| ROM PCI/ISA BIOS (2A59CBE)<br>POWER MANAGEMENT<br>AWARD SOFTWARE, INC.                                                                                                    |                                                                                                    |                                                                                                    |                                                                                                    |  |  |
|----------------------------------------------------------------------------------------------------|----------------------------------------------------------------------------------------------------|----------------------------------------------------------------------------------------------------|----------------------------------------------------------------------------------------------------|--|--|
| Pow er Management<br>PM Control by APM<br>Video Off Method<br>Doze Mode<br>Standby Mode<br>HDD Pow er Dow n<br>IRQ3(Wake-Up Event)<br>IRQ4(Wake-Up Event)<br>IRQ8(Wake-Up Event)<br>IRQ8(Wake-Up Event)<br>IRQ12(Wake-Up Event)                                                                     | : User Define<br>: Yes<br>: V/H sync+Blank<br>: Disabled<br>: Disabled<br>: Disabled<br>: 15 Min<br>: ON<br>: ON<br>: ON<br>: ON<br>: ON<br>: ON | IRQ3 (COM 2)<br>IRQ4 (COM 1)<br>IRQ5 (LPT 2)<br>IRQ6 (Floppy Disk)<br>IRQ7 (LPT 1)<br>IRQ8 (RTC ALARM)<br>IRQ9 (IRQ2 Redir)<br>IRQ10 (Reserved)<br>IRQ11 (Reserved)<br>IRQ12 (P/S Mouse)<br>IRQ14 (Hard Disk)<br>IRQ13 (COprocessor)<br>IRQ15 (Reserved) | : ON<br>: ON<br>: ON<br>: ON<br>: OFF<br>: OFF<br>: ON<br>: ON<br>: ON<br>: ON<br>: ON<br>: ON<br>: ON |  |  |
| Pow er dow n Activities   ESC : Quit Arrow : Select Item     COM Ports Accessed : ON   F1 : Help PU/PD/+/ : Modify     LPT Ports Accessed : ON   F5 : Old Valume (Shift) F2 : Color     Drive Ports Accessed : ON   F6 : Load BIOS Defaults     F7 : Load Setup Defaults   F7 : Load Setup Defaults |                                                                                                    |                                                                                                    |                                                                                                    |  |  |

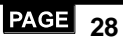

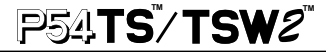

## 4.6 PCI & Onboard I/O Setup Menu

Most of I/O already combined on this system board. You can set the PCI INT# and I/O ports correspondence function. Of course, the wrong IRQ placing might cause the system hang-up.

Once you have true PCI interface cards plugged into this system, you will not required to change any setup in here. But if a Legacy interface card was inserted into this system, a proper setting is extremely important or it might cause system hang-up. Following figure will give more clear concept in PCI INT structure.

| ROM PCI/ISA BIOS (2A59CI3E)<br>PCI CONFIGURATION SETUP<br>AWARD SOFTWARE, INC.                                                                                                    |                                                                                                    |                                                                                                    |  |  |
|----------------------------------------------------------------------------------------------------|----------------------------------------------------------------------------------------------------|----------------------------------------------------------------------------------------------------|--|--|
| Slot 1 Using INT#<br>Slot 2 Using INT#<br>Slot 3 Using INT#<br>Slot 4 Using INT#<br>1st Available IRQ<br>2nd Available IRQ<br>3rd Available IRQ<br>4th Available IRQ<br>PCI IRQ Actived By<br>PCI IDE IRQ Map to<br>Primary IDE INT#<br>Secondary IDE INT# | : AUTO<br>: AUTO<br>: AUTO<br>: AUTO<br>: 10<br>: 11<br>: 9<br>: 5<br>: Level<br>: PCI-AUTO<br>: A<br>: B | :                                                                                                    |  |  |
| Onboard PCI SCSI BIOS                                                                                                    | : Enabled                                                                                                 | ESC Quit Arrow Select Item   F1 : Help PU/PD/+/-: Modify   F5 : Old Value (Shift) F2 : Color   F6 : Load BIOS Defaults   F7 : Load Setup Defaults |  |  |

## 4.7 Load Setup Default Menu

This LOAD SETUP DEFAULT function loads the system default data directly from ROM and initialize associated hardware properly. This function will be necessary only when the system CMOS data is corrupted

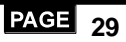

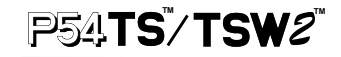

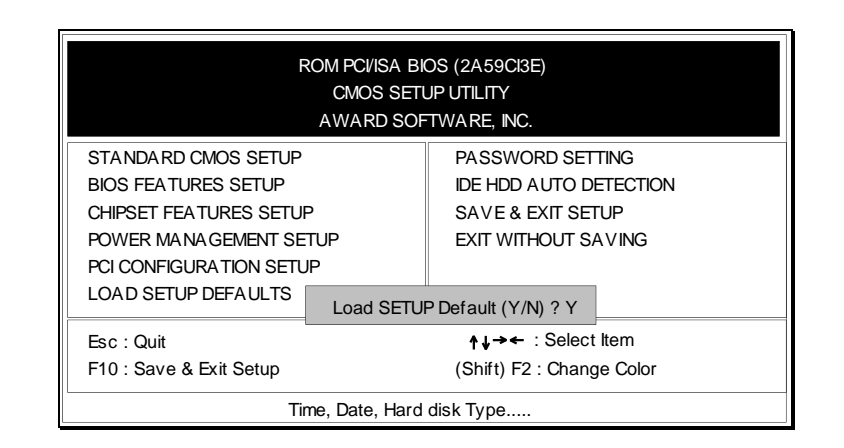

## 4.8 Password Setting Menu

When you select this function, the following message will appear at the center of the screen to assist you in creating a password.

## ENTER PASSWORD:

A message will confirm the password being disabled. Once the password is disabled, the system will boot and you can enter Setup freely.

## 4.9 IDE HDD Auto Detection

The IDE HDD AUTO DETECTION utility is a very useful tool for users while they forgot their IDE HDD type and other accommodate. Running this utility will automatically detect the HDD information and restore into the CMOS RAM.

| ROM PCVISA BIOS (2A5IAI3E)<br>CMOS SETUP UTILITY<br>AWARD SOFTWARE, INC. |      |       |      |       |         |         |           |        |
|--------------------------------------------------------------------------|------|-------|------|-------|---------|---------|-----------|--------|
|                                                                          | TYPE | SIZE  | CYLS | HEADS | PRECOMP | LANDZON | E SECTORS | Mode   |
| Primary Master                                                           | User | 540MB | 1048 | 16    | 65535   | 1047    | 63        | Normal |
| Primary Slave                                                            | None | 0     | 0    | 0     | 0       | 0       | 0         |        |
| Secondary Master                                                         | None | 0     | 0    | 0     | 0       | 0       | 0         |        |
| Secondary Slave                                                          | None | 0     | 0    | 0     | 0       | 0       | 0         |        |
| Do you accept this drive D (Y / N)? Y                                    |      |       |      |       |         |         |           |        |
| ESC : Skip                                                               |      |       |      |       |         |         |           |        |

# 4.A Save & Exit Setup

P54**TS/TSW2** 

The SAVE & EXIT SETUP option will bring you back to boot-up procedure with all the changes you just made which are recorded in the CMOS RAM.

## **4.B Exit Without Saving**

The EXIT WITHOUT SAVING option will bring you back to normal boot-up procedure without saving any data into CMOS RAM. All the old data will not be destroyed.

# CHAPTER 5 SCSI BIOS Setup

## **5.1 When to Use the SCSI Select Utility**

Use the SCSI Select utility if you need to

- Change any of the default values.
- Check and / or change SCSI device settings that may conflict with those of other devices (e.g., SCSI ID).
- Perform low level formatting on new SCSI disk devices.

## Running the SCSISelect Utility

You will see a banner similar to the one shown in below when you turn on or reboot your computer. The BIOS banner lists the model number and SCSI ID of each SCSI device connected to the host adapter.

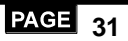

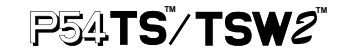

| Adaptec AIC-7850/7870/7880 BIOS vx.xx                |                                                 |                                                                |                        |                |  |
|------------------------------------------------------|-------------------------------------------------|----------------------------------------------------------------|------------------------|----------------|--|
| (c) 1954 A                                           | daptec, Inc. All Righ                           | nts Reserved.                                                  |                        |                |  |
| <b>444</b> F                                         | ress <ctrl><a> for</a></ctrl>                   | 000                                                            |                        |                |  |
| SCSI ID #0<br>SCSI ID #2<br>SCSI ID #3<br>SCSI ID #4 | - MAXTOR<br>- QUANTUM<br>- Toshiba<br>- ARCHIVE | P1-17S<br>P40S-94-40-04xx<br>CD_ROM: XX3355<br>VIPER 150 21247 | -Drive C:<br>-Drive D: | (80h)<br>(81h) |  |
| BIOS Installed Successfully!                         |                                                 |                                                                |                        |                |  |

To start SCSI Select, press Ctrl + A when the BIOS banner first appears on the screen.

Note: If you only connect a non-bootable device, this BIOS can not be installed.

# **5.2 SCSI Select Utility Options**

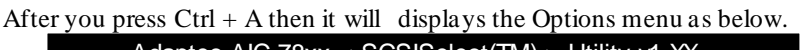

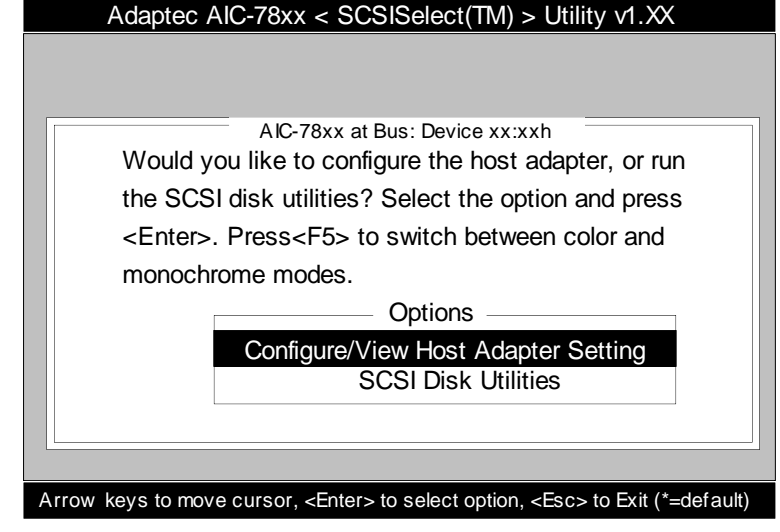

Use the Up and Down keys and the **Enter** key to make selections in the SCSI Select utility. Press **Esc** at any time to return to the previous menu.

Note: You can press F5 to toggle the display between color and monochrome modes. (This feature may not work on some kinds of monitors.)

# 5.3 Configure/View Host Adapter Settings Menu

The Configure / View Host Adapter Settings menu lists three settings under SCSI ChannelInterface Definitions, as shown in following Figure.

| Configuration                                                                            | AIC-78xx at Bus: Device xx:xxh |                                                                           |
|------------------------------------------------------------------------------------------|--------------------------------|---------------------------------------------------------------------------|
| SCSI Channe                                                                              | Interface Definitions          |                                                                           |
| Host Adapter SCSI ID<br>SCSI Parity Checking<br>Host Adaptec SCSI Termination            |                                | 7<br>Enabled<br>Low ON/ High ON                                           |
| Additional Op                                                                            |                                |                                                                           |
| Boot Device Configuration<br>SCSI Device Configuration<br>Advanced Configuration Options |                                | Press <enter><br/>Press <enter><br/>Press <enter></enter></enter></enter> |
| <f6< td=""><td>S&gt; -Reset to Host Defaults</td><td></td></f6<>                         | S> -Reset to Host Defaults     |                                                                           |

Use the cursor (Up, Down) to move to your selection. Press **Enter** to display a pop-up menu of choices or to make selections. Press **Esc** at any time to return to the previous menu.

**Note :** Press F6 to reset all settings to the host adapter defaults. Host adapter default settings are marked with an asterisk (\*) throughout the selection submenus.

## 5.3.1 Host Adapter SCSI ID

This option allows you to change the host adapter SCSI ID. There are 8 available IDs for the P54TS and the 16 available IDs for the P5TSW/TSW2. The default setting for both models is SCSI ID 7, which has the highest priority on the SCSI bus. (We recommend that you not to change this setting ).

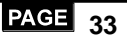

- **Note:** Both in P54TS or P54TSW/TSW2 will show the8 IDs, once jumper JP26 is set to "**off**".
- **Note:** Only in P54TSW/TSW2 shows the following screen, when jumper JP26 is set to "**on**". Reference to SCSI interface at Chapter 3.6.5.

Each SCSI device on the SCSI bus, including the host adapter, must be set to a unique SCSI ID.

The SCSI ID serves two purposed : it uniquely identifies each SCSI device on the bus, and it determines the device's priority on the bus during the Arbitration phase. The Arbitration phase determines which device controls the bus when two or more devices request use of it.

When selecting the host adapter SCSI ID, consider the following:

- " If you install more than one SCSI host adapter in the computer, each board has its own SCSI bus. This means devices can have duplicate SCSI IDs, as long as they are not on the same SCSI bus (e.g. each SCSI bus can have a device with SCSI ID 0, ets.).
- If you plan to connect two host adapters in two different computers to the same SCSI bus to they can share SCSI devices (see Appendix C, Multiple Computer Configuration), set the host adapters to different SCSI IDs. IDs 6 and 7 are preferable, since they have the highest priority on the SCSI bus.

## 5.3.2 SCSI Parity Checking

Select this option to enable or disable SCSI Parity Checking on the host adapter. The default setting is Enable.

The host adapter always checks parity when reading from the SCSI bus to verify the correct transmission from your SCSI devices . You should disable SCSI Parity Checking if any attached SCSI devices do not support SCSI parity . (Most currently available SCSI devices do support SCSI parity.)

Use the cursor  $(\widehat{1}, \widehat{1})$  and **Enter** keys to make selections. Press **Esc** at any time to return to the previous menu.

## 5.3.3 Host Adapter SCSI Termination

This option allows you to configure host adapter SCSI termination. These show the choices available if you have an P54TS (AIC-7850) and P54TSW2 (AIC-7880). The default setting for the P54TS is **Enabled**. The default setting for the P54TSW2 is *Low* **ON** / *High* **ON**; this menus that termination is enabled for both the low and the high bytes of the 16-bit Wide SCSI bus.

# Note: Bits 0 through 7 are the low byte; bits 8 through 15 are the high byte.

Use the cursor ( $\hat{1}$ ,  $\bar{1}$ ) and **Enter** keys to make your selection. P54TS/P54TSW2 SCSI Termination is determined by which of the SCSI connectors on the board have devices attached to them. The possible P54TS termination settings are as follows:

| Host Adapter Termination | <b>Devices Are Attached to</b> |  |
|--------------------------|--------------------------------|--|
| Enabled                  | Internal connector only        |  |
| Enabled                  | External connector only        |  |
| Disabled                 | Internal and external          |  |
|                          | connectors                     |  |

The possible P54TSW2 termination setting are as follows:

| Host Adapter Termination |      |                                        |  |
|--------------------------|------|----------------------------------------|--|
| Low                      | High | Devices Are Attached to                |  |
| On                       | On   | 68-pin internal connector only         |  |
| On                       | On   | 68-pin external connector only         |  |
| On                       | On   | 50-pin internal connector only         |  |
| Off                      | Off  | 68-pin internal and 68-pin external    |  |
|                          |      | connectors                             |  |
| Off                      | On   | 50-pin and 68-pin internal connectors  |  |
| Off                      | On   | 50-pin internal and 68-pin external    |  |
|                          |      | connectors                             |  |
| Invalid                  |      | 50-pin and 68-pin internal connectors, |  |
|                          |      | and 68-pin external connector          |  |

### 5.3.4 Boot Device Configuration

This option allows you to choose which SCSI ID device has the Boot right for system O.S.

## 5.3.5 SCSI Device Configuration

This option allows you to configure certain parameters of each SCSI device on the SCSI bus.

Use the cursor keys  $(\widehat{1}, \widehat{4})$  to move between options. Press **Enter** to display a pop-up menu with a selection of values. Use the cursor keysx  $(\widehat{1}, \widehat{4})$  to select a value, and press **Enter** to make your selection.

#### ■Initiate Sync Negotiation

This option determines whether the host adapter initiates synchronous negotiation with the SCSI device.

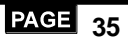

When set to **yes**, the host adapter initiates synchronous negotiation with the SCSI device . When set to **no**, the host adapter does not initiate synchronous negotiation. The host adapter, however, always responds to synchronous negotiation if the SCSI device initiates it . The default setting is yes.

Data is transferred in asynchronous mode if neither the on board SCSI nor the SCSI peripheral negotiates for synchronous data transfers.

Note: Some older SCSI-1 devices do not support synchronous negotiation. This may cause your computer to operate erratically or hang if Initiate Sync Negotiation is enabled. Set Initiate Sync Negotiation to **no** for these devices.

#### ■Maximum Sync Transfer Rate

This option determines the maximum synchronous data transfer rate that the host adapter can support. The host adapter supports rates up to the Fast SCSI maximum of 10.0 MBytes / sec. The default value is 10.0. The P54TSW has a 16- bit (2-byte) channel that provides an effective maximum synchronous transfer rate of 20.0 MBytes / sec. (10.0 MBytes per 8-bit channel). Valid settings are

| SCSI Select | P54TS                   | P54TSW2 +          |
|-------------|-------------------------|--------------------|
| Transfer    | SCSI-2 Devices          | Wide Ultra SCSI-   |
| Rate        | Effective Transfer rate | 2 Devices          |
|             |                         | Effective Transfer |
|             |                         | Rate               |
| 10.0        | 10.0 MBytes/sec.        | 40 MBytes/sec.     |
| 8.0         | 8.0 MBytes/sec.         | 32 MBytes/sec.     |
| 6.7         | 6.7 MBytes/sec.         | 26.8 MBytes/sec.   |
| 5.0         | 5.0 MBytes/sec.         | 20 MBytes/sec.     |

In most cases, you can use the maximum value of 10.0. If the host adapter is set not to negotiate for synchronous data transfer (i.e., Initiate Sync Negotiation is set to **no**), then the value selected here is the maximum rate that the host adapter accepts from the device during negotiation. (This is standard SCSI protocol.)

**Note :** Some older SCSI-1 devices do not support Fast SCSI data transfer rate (10.0,8.0, and 6.7). This may cause your computer to operate erratically or hang if the transfer rate is set too high . Select a Maximum Sync Transfer Rate of 5.0 for these devices.

#### Enable Disconnection

This option determines whether the host adapter allows a SCSI device to disconnect from the SCSI bus (sometimes called Disconnect/Reconnect).

Disconnect / Reconnect allows the host adapter to perform other operations on the SCSI bus while the SCSI device is temporarily disconnected.

When set to **yes**, the SCSI device may disconnect from the SCSI bus. The SCSI device, however, may choose not to disconnect, even if permitted by the host adapter (this can usually be configured on the SCSI device). When set to **no**, the SCSI device is not allowed to disconnect from the SCSI bus. The default setting is **yes**.

You should leave Enable Disconnection set to **yes** if two or more SCSI devices are connected to the on board SCSI port. This optimizes SCSI bus performance. If only one SCSI device is connected to SCSI port, set Enable Disconnection to **no** to achieve slightly better performance.

#### Send Start Unit Command

This option, which is supported by some SCSI devices, determines whether the Start Unit Command (SCSI command 1B) is sent to the SCSI device (most devices do not require this). Enabling this option reduces the load on your computer's power supply by allowing the host adapter to power -up SCSI devices one - at - a-time when you boot your computer. Otherwise, the devices all power -up at the same time. Most devices require you to set a jumper before they can respond to this command.

When set to **yes**, the Start Unit Command is sent to the SCSI device during bootup. When set to **no**,

each SCSI device powers -up in its normal fashion. The default setting is no.

Note: The Send Start Unit Command setting is valid only if the host adapter BIOS is enabled.

If this option is enabled for more than one SCSI device, the Start Unit Command is sent first to the device with the lowest SCSI ID. When this device responds to the host adapter, the Start Unit Command is sent to the next highest SCSI ID with a setting of **yes**. The process continues until all supported devices responds to the host adapter.

Note : If many drivers are set to **yes** for Send Start Unit Command, the boot time varies depending on how long it takes each drive to spin up.

#### ■Include in BIOS Scan

The option determines whether the host adapter BIOS supports devices attached to the SCSI bus without the need for device driver software. When set to **yes**, the host adapter BIOS controls the SCSI device. When set to **no** the host adapter BIOS does not search the SCSI ID for devices to control; device driver software is need to control the SCSI device. The default setting is yes.

**Note** : The Include in BIOS Scan setting is valid only if the host adapter BIOS is enabled.

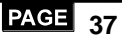

### 5.3.6 Advanced Configuration Options

When you select Advanced Configuration Options. Do not change these five options unless absolutely necessary.

Use the cursor keys  $(\widehat{1} \quad \overline{1})$  to move between options. Press **Enter** to display a pop-up menu with a selection of options. Use the cursor keys  $(\widehat{1} \quad \overline{1})$  to select an options, and press **Enter** to make your selection.

#### ■Reset SCSI Bus at Host Adapter Initialization

This option allows you to enable or disable a SCSI bus reset generated by the host adapter during its power - on initialization and after a hard reset. If enabled, the SCSI bus is reset the first time the host adapter is initialized . If the host adapter BIOS is enabled, the BIOS resets the SCSI bus, then wait two seconds before scanning the bus for SCSI devices. If Reset SCSI Bus at Host Adapter Initialization is disabled, there is no two - second delay. The default setting is Enabled. Normally, SCSI Bus Reset at Host Adapter Initialization should always be enabled.

#### Host Adapter BIOS

This option enables or disables the on board SCSI  $\ensuremath{\mathsf{BIOS}}$  . The default setting is Enabled.

The host adapter BIOS must be enabled if you want the computer to boot from a SCSI hard disk drive connected to the host adapter. Several SCSISelect options cannot be used unless the SCSI BIOS is enabled.

### •Support Removable Disk Under BIOS as Fixed Disks

This option allows you to control which removable - media drives are supported by the SCSI BIOS . It is only valid if the SCSI BIOS is enabled . The default setting is Boot Only. The following choices are available :

- **Boot Only** Only the removable media drive designated as the boot device are treated as a hard disk drive.
- All Disks All removable media drives supported by the BIOS are treated as hard disk drives.
- **Disabled** No removable media drives are treated as hard disk drives . In this situation, software drives are needed because the drive are not controlled by the BIOS.

Caution: Support for removable - media drives means only that the host adapter BIOS allows you to use a removable - media drive as if it were a hard disk drive ;it does not mean you can remove the disk media during operation. If a removable - media SCSI device is

controlled by the host adapter BIOS, do not remove the media while the drive is powered - on or you may lose data. If you want to be able to

remove media while the power is on , install the removable - media device driver and set this option to Disabled.

#### •Extended BIOS Translation for DOS Drives > 1 GByte

This option allows you to enable or disable extended translation for SCSI hard disks with a capacity greater than 1 GByte. It is only valid if the host adapter BIOS is enabled. The default setting is Enabled.

If this option is enabled, the following translation schemes are used: SCSI hard disks 1 GByte use a translation schema of 64 heads, 32 sectors per track

SCSI hard disks 1 GByte use a translation schema of 255 heads, 63 sectors per track

#### •Display <Ctrl-A> Message Durig BIOS initialization.

This option allows you to enable or disable the BIOS prompt for the SCSI utility.

#### Muitiple Lun Support

This option allows you to enable or disable the SCSI Lun support

### •BIOS Support for More Than 2 Drives

This option allows you to enable or disable BIOS support for more than two, and up to eight, SCSI hard disk drives. It is only valid if the host adapter BIOS is enabled. This feature is supported by BIOS 5.0 and above. The default setting is Enabled.

## **5.4 SCSI Disk Utilities**

When you select SCSI Disk Utilities from the Options menu the SCSI Select utility scans the SCSI bus and lists all SCSI devices installed on the SCSI bus. You can easily determine from this screen which SCSI ID is assigned to each device on the SCSI bus.

When you highlight a disk drive by moving to it with the cursor keys and press **Enter**, a small menu window appears. You then select **Format Disk** or **Verify Media** from this menu.

Use the cursor keys  $(\hat{\Upsilon} \ \bar{\Psi})$  to move between options. Press **Enter** to display a pop-up menu with a selection of values. Use the cursor keys  $(\hat{\Upsilon} \ \bar{\Psi})$  to select a value, and press **Enter** to make your selection.

## •Format Disk

The Format Disk utility performs a low - level format on disk devices .

# P54**TS<sup>\*</sup>/TSW2**\*\*

Your fixed disk media must be low-level formatted before you can use your operating system's partitioning and file preparation utilities, such as MS- DOS fdisk and format.

Most SCSI disk devices are pre-formatted and do not need to be formatted again. The Adapter Format Disk utility is compatible with the vast majority of SCSI disk drives .Run it on hard disk drives or removable - media drives that were previously used with a non -Adaptec host adapter.

**Caution** : A low - level format destroy all data on the drive. Be sure to back up your data before performing this operation. You cannot abort a low - level format once it is started.

### •Verify Disk Media

The Verify Disk Media utility scans the selected device's media for defects. If the utility finds bad blocks, it prompts you to reassign them; if you select **yes**, those blocks will no longer be used.

**Note:** You can press **Esc** at any time to abort the Verity Disk Media utility.

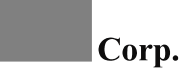

Revision 1.3 DOC:CWIN / P54TS /MAN13 DATE:1/25/1996 P/N:PMTS00130AE

All brand names and trademarks are the property of thier respective owners